# ةەجاو سڧن ىلع WebVPN و ASDM نيكمت مت ASA

## المحتويات

<u>المقدمة</u> <u>المتطلبات الأساسية</u> <u>المكونات المستخدمة</u> <u>المكونات المستخدمة</u> <u>المشكلة</u> <u>المشكلة</u> <u>الحل</u> <u>الحل</u> <u>تغيير المنفذ لذدمة خادم HTTPS بشكل عام</u> <u>تغيير المنفذ لخدمة خادم WebVPN بشكل عام</u> <u>معلومات ذات صلة</u>

## المقدمة

يصف هذا المستند كيفية الوصول إلى مدير أجهزة الأمان المعدلة (ASDM) من Cisco وبوابة WebVPN عند تمكين كليهما على نفس الواجهة الخاصة بجهاز الأمان القابل للتكيف (ASA) من السلسلة 5500 Cisco.

**ملاحظة**: لا ينطبق هذا المستند على جدار حماية Cisco 500 Series PIX، لأنه لا يدعم WebVPN.

## المتطلبات الأساسية

### المتطلبات

توصي Cisco بأن تكون لديك معرفة بالمواضيع التالية:

- WebVPN Configuration إلى <u>SSL VPN</u> (<u>WebVPN</u> إلى <u>ASA) بدون عميل في مثال تكوين ASA</u> للحصول على مزيد من المعلومات.
  - التكوين الأساسي المطلوب لتشغيل ASDM ارجع إلى قسم <u>إستخدام ASDM</u> من <u>دليل تكوين ASDM من</u> السلسلة Cisco ASA Series، الإصدار <u>7.0</u> للحصول على مزيد من المعلومات.

### المكونات المستخدمة

تستند المعلومات الواردة في هذا المستند إلى Cisco 5500 Series ASA.

تم إنشاء المعلومات الواردة في هذا المستند من الأجهزة الموجودة في بيئة معملية خاصة. بدأت جميع الأجهزة المُستخدمة في هذا المستند بتكوين ممسوح (افتراضي). إذا كانت شبكتك مباشرة، فتأكد من فهمك للتأثير المحتمل لأي أمر.

### الاصطلاحات

راجع <u>اصطلاحات تلميحات Cisco التقنية للحصول على مزيد من المعلومات حول اصطلاحات المستندات.</u>

## المشكلة

في إصدارات ASA الأقدم من الإصدار 8.0(2)، لا يمكن تمكين ASDM و ASDVPN على نفس واجهة ASA، نظرا لأن كلا منهما ينصت على نفس المنفذ (443) بشكل افتراضي. في الإصدارات 8.0(2) والإصدارات الأحدث، يدعم ASA كلا من جلسات عمل طبقة مآخذ التوصيل الآمنة (WebVPN) VPN (SSL) والجلسات الإدارية ل ASDM في آن واحد على المنفذ 443 من الواجهة الخارجية. ومع ذلك، عند تمكين كلا الخدمتين معا، فإن عنوان URL الافتراضي لواجهة معينة على ASA يكون دائما افتراضيا في خدمة WebVPN. على سبيل المثال، ضع في الاعتبار بيانات تكوين ASA هذه&colon؛

```
rtpvpnoutbound6# show run ip
                                                                  1
                                                    interface Vlan1
                                                     nameif inside
                                                security-level 100
                             ip address 192.168.1.1 255.255.255.0
                                                                  !
                                                    interface Vlan2
                                                    nameif outside
                                                  security-level 0
                           ip address 10.150.172.46 255.255.252.0
                                                                  !
                                                    interface Vlan3
                                                        nameif dmz
                                                 security-level 50
                                                   ip address dhcp
                                                                  1
                                                    interface Vlan5
                                                       nameif test
                                                  security-level 0
                ip address 1.1.1.1 255.255.255.255 pppoe setroute
                                                                  !
                                     rtpvpnoutbound6# show run web
                                                             webvpn
                                                    enable outside
                                                        enable dmz
        anyconnect image disk0:/anyconnect-win-3.1.06078-k9.pkg 1
anyconnect image disk0:/anyconnect-macosx-i386-3.1.06079-k9.pkg 2
                                                 anyconnect enable
                                          tunnel-group-list enable
                                tunnel-group-preference group-url
                                   rtpvpnoutbound6# show run http
                                                 http server enable
                             http 192.168.1.0 255.255.255.0 inside
```

http 0.0.0.0 0.0.0.0 dmz

#### http 0.0.0.0 0.0.0.0 outside

```
rtpvpnoutbound6# show run tun
tunnel-group DefaultWEBVPNGroup general-attributes
address-pool ap_fw-policy
authentication-server-group ldap2
tunnel-group DefaultWEBVPNGroup webvpn-attributes
group-url https://rtpvpnoutbound6.cisco.com/admin enable
without-csd
```

## الحل

لحل هذه المشكلة، يمكنك إما إستخدام عنوان URL المناسب للوصول إلى الخدمة المقابلة أو تغيير المنفذ الذي يتم الوصول إلى الخدمات عليه.

**ملاحظة**: يتمثل أحد عيوب الحل الأخير في تغيير المنفذ بشكل عام، لذلك تتأثر كل واجهة بهذا التغيير.

### إستخدام عنوان URL المناسب

في مثال تشكيل معطيات يزود في <u>المشكلة</u> قسم، القارن خارجي من ال ASA يستطيع كنت وصلت ب HTTPS عن طريق هذا إثنان url:

https://sip-address> <=> https://10.150.172.46 https://domain-name> <=> https://rtpvpnoutbound6.cisco.com ومع ذلك، إذا حاولت الوصول إلى عناوين URL هذه أثناء تمكين خدمة WebVPN، يقوم ASA بإعادة توجيهك إلى مدخل WebVPN:

> https://rtpvpnoutbound6.cisco.com/+CSCOE+/logon.html للوصول إلى ASDM، يمكنك إستخدام عنوان URL هذا:

> > https://rtpvpnoutbound6.cisco.com/admin

**ملاحظة**: كما هو موضح في بيانات التكوين على سبيل المثال، تحتوي مجموعة النفق الافتراضية على عنوان URL محدد باستخدام الأمر group-url https://rtpvpnoutbound6.cisco.com/admin enable، والذي يجب أن يتعارض مع وصول ASDM. ومع ذلك، يتم حجز عنوان URL *https://ip-address/domain>/admin* للوصول إلى ASDM، وإذا قمت بتعيينه ضمن مجموعة النفق، فلن يكون هناك أي تأثير. تتم إعادة توجيهك دائما إلى https://sip-address/domain/public/index.html.

### تغيير المنفذ الذي تستمع إليه كل خدمة

يوضح هذا القسم كيفية تغيير المنفذ لكل من خدمات ASDM و WebVPN.

تغيير منفذ خدمة خادم HTTPS بشكل عام

أتمت هذا steps in order to غيرت الميناء ل ال ASDM خدمة:

1. قم بتمكين خادم HTTPS للاستماع على منفذ مختلف لتغيير التكوين المرتبط بخدمة ASDM على ASA، كما هو موضح هنا:

<ASA(config)#http server enable <1-65535</pre>

configure mode commands/options: The management server's SSL listening port. TCP port 443 is the <1-65535default. فيما يلي مثال:

ASA(config)#http server enable 65000

2. بعد تغيير تكوين المنفذ الافتراضي، أستخدم هذا التنسيق من أجل تشغيل ASDM من مستعرض ويب مدعوم على شبكة جهاز الأمان:

:https://interface\_ip\_address

فيما يلي مثال:

https://192.168.1.1:65000

### تغيير المنفذ لخدمة WebVPN بشكل عام

أتمت هذا steps in order to غيرت الميناء ل WebVPN خدمة:

1. السماح ل WebVPN بالإصغاء على منفذ مختلف لتغيير التكوين المرتبط بخدمة WebVPN على ASA:

```
مكنت ال WebVPN سمة على ال ASA:
```

```
ASA(config)#webvpn
مكنت ال WebVPN خدمة للقارن خارجي من ال ASA:
```

ASA(config-webvpn)#**enable\_outside** يسمح ال ASA أن يستمع إلى WebVPN حركة مرور على ال يعين ميناء رقم:

<ASA(config-webvpn)#port <1-65535</pre>

webvpn mode commands/options: The WebVPN server's SSL listening port. TCP port 443 is the <1-65535> .default فيما يلي مثال:

ASA(config)#webvpn ASA(config-webvpn)#enable outside ASA(config-webvpn)#port 65010 ASA(config-webvpn)#port 65010

بعد تغيير تكوين المنفذ الافتراضي، افتح مستعرض ويب مدعوما واستخدم هذا التنسيق للاتصال بخادم 2. WebVPN:

:https://interface\_ip\_address

فيما يلي مثال:

https://192.168.1.1:65010

## معلومات ذات صلة

- <u>مدير أجهزة حلول الأمان المعدلة من Cisco صفحة الدعم</u> <u>جدران الحماية من الجيل التالي من Cisco ASA 5500-X Series (</u>
  - الدعم التقني والمستندات Cisco Systems

ةمجرتاا مذه لوح

تمجرت Cisco تايان تايانق تال نم قعومجم مادختساب دنتسمل اذه Cisco تمجرت ملاعل العامي عيمج يف نيم دختسمل لمعد يوتحم ميدقت لقيرشبل و امك ققيقد نوكت نل قيل قمجرت لضفاً نأ قظعالم يجرُي .قصاخل امهتغلب Cisco ياخت .فرتحم مجرتم اممدقي يتل القيفارت عال قمجرت اعم ل احل اوه يل إ أم اد عوجرل اب يصوُتو تامجرت الاذة ققد نع اهتي لوئسم Systems الما يا إ أم الا عنه يل الان الانتيام الال الانتيال الانت الما